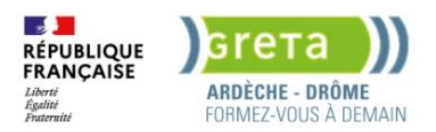

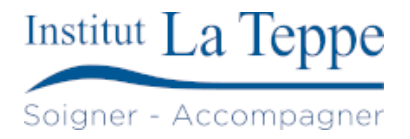

# Procédure Configuration agent Veeam

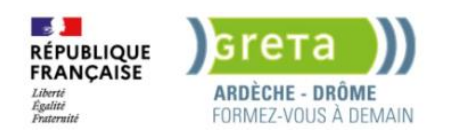

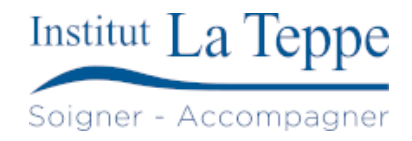

# Table des matières

| 1 | Objectif            | 2   |
|---|---------------------|-----|
| 2 | Prérequis           | 3   |
| 3 | Préparation         | 4   |
| 4 | Procédure           | 5   |
| 5 | Tests de validation | .11 |

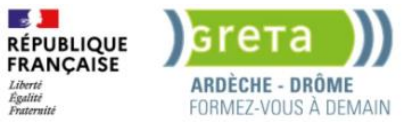

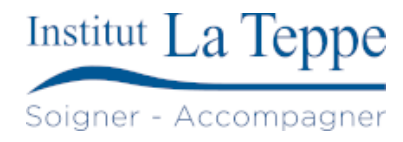

## 1 Objectif

Mettre en place une sauvegarde automatique du poste vers un partage réseau SMB à l'aide de Veeam Agent for Windows.

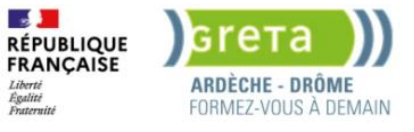

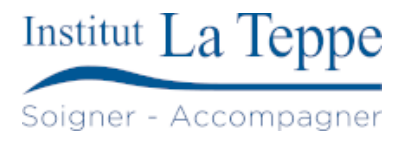

# 2 Prérequis

- Poste sous Windows avec Veeam Agent installé.
- Accès réseau au dossier de destination (partage SMB).
- Identifiants autorisés à écrire sur le partage.
- Espace disque suffisant sur la destination.

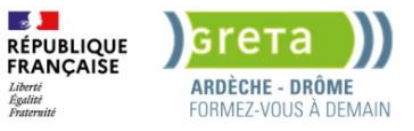

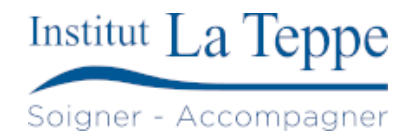

## 3 Préparation

Créer un dossier de destination sur le serveur NAS ou le partage réseau.

Vérifier la connectivité (ping et accès \serveur\partage).

Lancer Veeam Agent et configurer une nouvelle tâche :

Source : disque système (C:).

Destination : chemin UNC du partage SMB (\\tepsrvbackup\veeambackups).

Planification : quotidien à 3h.

Rétention : 7 jours.

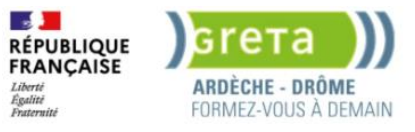

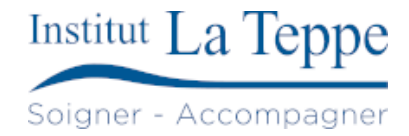

## 4 Procédure

Sur tepsrvbackup, initialisation du disque 1 en GPT, création d'une partition NTFS de 100Go, avec la lettre E.

Depuis Gestionnaire de serveurs >Services de fichiers et de stockage>Disques

Clic droit sur le disque 1 de tepsrvbackup : Mettre en ligne

| <ul> <li>tepsrvbackup (2)</li> </ul> | !)       |         |         |         |   |                                          |                     |
|--------------------------------------|----------|---------|---------|---------|---|------------------------------------------|---------------------|
| 0                                    | En ligne | 60,0 Go | 1,00 Mo | GPT     |   | SAS                                      | VMware Virtual disk |
| 1                                    | Hors con | 100 Go  | 100 Go  | Inconnu | ✓ | SAS                                      | VMware Virtual disk |
| tensrvdc1 (1)                        |          |         |         |         |   | Nouveau volume                           |                     |
| 0                                    | En ligne | 100 Go  | 1,00 Mo | GPT     |   | Mettre en ligne<br>Mettre hors connexion | VMware Virtual disk |
| <ul> <li>tepsrvdc2 (1)</li> </ul>    | En ligne | 100 Go  | 1,00 Mo | GPT     | _ | Réinitialiser le disque                  | VMware Virtual disk |

## Clic droit sur le disque 1 de tepsrvbackup : Nouveau volume

| <ul> <li>tepsrvbackup (2)</li> </ul> | 2)       |         |         |         |                         |     |                     |
|--------------------------------------|----------|---------|---------|---------|-------------------------|-----|---------------------|
| 0                                    | En ligne | 60,0 Go | 1,00 Mo | GPT     |                         | SAS | VMware Virtual disk |
| 1                                    | En ligne | 100 Go  | 100 Go  | Inconnu |                         | SAS | VMware Virtual disk |
| ▲ tensrvdc1 (1)                      |          |         |         |         | Nouveau volume          |     |                     |
| 0                                    | En ligne | 100 Go  | 1.00 Mo | GPT     | Mettre en ligne         | SAS | VMware Virtual disk |
|                                      |          |         |         |         | Mettre hors connexion   |     |                     |
| <ul> <li>tepsrvdc2 (1)</li> </ul>    |          |         |         |         | Initialiser             |     |                     |
| 0                                    | En ligne | 100 Go  | 1,00 Mo | GPT     | Réinitialiser le disque | SAS | VMware Virtual disk |
|                                      |          |         |         |         |                         | -   |                     |

## Le nouveau volume est configuré comme ceci :

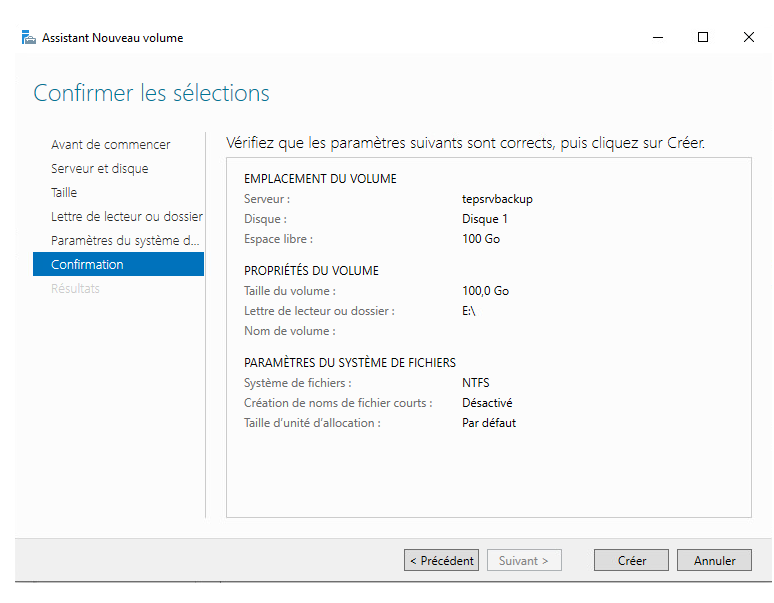

Création du dossier partagé veeambackups sur le disque E

Gestionnaire de serveurs >Services de fichiers et de stockage>Partages

Clic droit : Nouveau partage

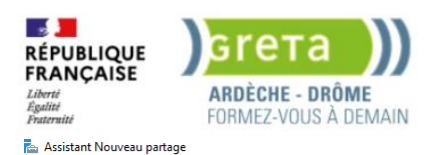

– 🗆 X

#### Sélectionner le profil de ce partage

| placement du partage | Partage SMB - Rapide                               |
|----------------------|----------------------------------------------------|
| n de nartade         | Partage SMB - Avancé                               |
| res paramètres       | Partage SMB - Applications<br>Partage NFS - Rapide |
|                      | Partage NFS - Avancé                               |
|                      |                                                    |
|                      |                                                    |

Description : Ce profil de base constitue le moyen le plus rapide de créer un partage de fichiers SMB, généralement utilisé pour partager des fichiers avec des ordinateurs Windows.

Convient au partage général de fichiers.
Les options avancées peuvent être configurées ultérieurement à l'aide de la boîte de dialogue Propriétés.

### Sélectionner le volume E:

| Sélectionner un profil | Serveur :                                                           |                                             |            |            |               |             |
|------------------------|---------------------------------------------------------------------|---------------------------------------------|------------|------------|---------------|-------------|
| Emplacement du partage | Nom du serveur                                                      | Statut                                      | Rôle du o  | cluster    | Nœud prop     | oriétaire   |
| Nom de partage         | tepsrvbackup                                                        | En ligne                                    | Non-clus   | ster       |               |             |
| Autres paramètres      | tepsrvdc1                                                           | En ligne                                    | Non-clus   | ster       |               |             |
|                        | tepsrvdc2                                                           | En ligne                                    | Non-clus   | ster       |               |             |
|                        | tepsrvfs1                                                           | En ligne                                    | Non-clus   | ster       |               |             |
|                        | tepsrvfs2                                                           | En ligne                                    | Non-clus   | ster       |               |             |
|                        | <ul> <li>Sélectionner par volu</li> <li>Volume</li> </ul>           | me :<br>Espace libre                        | Capacité   | Système    | e de fichiers |             |
|                        | C:                                                                  | 47,3 Go                                     | 59,3 Go    | NTFS       |               |             |
|                        | E                                                                   | 99,9 Go                                     | 100,0      | NTFS       |               |             |
|                        | L'emplacement du pa<br>volume sélectionné.<br>O Tapez un chemin per | artage de fichiers sera un r<br>sonnalisé : | iouveau do | ssier du r | épertoire \SI | hares sur l |

#### Indiquer un nom pour le dossier partagé dédié aux sauvegardes

| 🚵 Assistant Nouveau partage                                                             |                                                                                                    |                                                        | =     |       | ×  |
|-----------------------------------------------------------------------------------------|----------------------------------------------------------------------------------------------------|--------------------------------------------------------|-------|-------|----|
| Indiquer le nom d                                                                       | le partage                                                                                                    |                                                        |       |       |    |
| Sélectionner un profil<br>Emplacement du partage<br>Nom de partage<br>Autres paramètres | Nom du partage :<br>Description du partage :                                                                                        | veeambackups                                           |       |       |    |
|                                                                                         | Chemin d'accès local au<br>E\Shares\veeambackups<br>Si le dossier n'existe p<br>Chemin d'accès distant au<br>\\tepsrvbackup\veeamba | partage :<br>as, il est créé.<br>u partage :<br>uckups |       |       |    |
|                                                                                         |                                                                                                    | < Précédent Suivant >                                  | Créer | Annul | er |

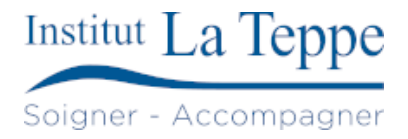

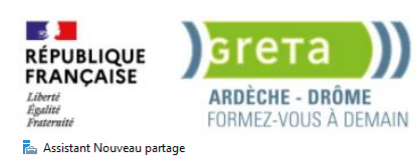

- 🗆 🗙

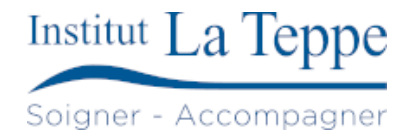

#### Configurer les paramètres de partage

| Sélectionner un profil<br>Emplacement du partage<br>Nom de partage<br>Autorisations<br>Confirmation<br>Résultats                      | ✓ Activer l'énumération basée sur l'accès n'<br>possède les autorisations d'accès,<br>équivalentes) sur un dossier, Wind<br>△ Autoriser la mise en cache du par<br>La mise en cache met le contenu q<br>la fonctionnalité BranchCache du s<br>activer BranchCache sur le partage<br>Activer le cache de filiale (Bran<br>BranchCache permet aux ordin<br>téléchargés à partir de ce parta<br>autres ordinateurs de la succur<br>✓ Chiffrer l'accès aux données<br>Lorsqu'il est activé, l'accès distant<br>sécuriser les données contre tout<br>apartage. Si cette case à cocher est<br>chiffrement pour l'ensemble du se | accès<br>affiche que les fichiers et les do<br>Si la bénéficie pas d'autorisati<br>ows cache alors ce dernier de l'i<br>tage<br>lu partage à la disposition des u<br>vervice de rôle Fichiers réseaue<br>chCache) sur le partage de fichi<br>ateurs d'une succursale de mett<br>ge, puis de les rendre disponibl<br>sale.<br>aux fichiers de ce partage est ch<br>activée et grissée, cela signifie q<br>river. | ssiers dont un utilisateur<br>ons en lecture (ou<br>utilisateur.<br>tilisateurs hors connexion. Si<br>it installée, vous pouvez<br>ers<br>re en cache les fichiers<br>es en toute sécurité pour les<br>iffré. Cela a pour effet de<br>ransfert vers ou depuis le<br>u'un administrateur a activé le |
|----------------------------------------------------------------------------------------------------|----------------------------------------------------------------------------------------------------|----------------------------------------------------------------------------------------------------|----------------------------------------------------------------------------------------------------|
| 🚡 Assistant Nouveau partage                                                                                                    | ₹1<br>Portions                                                                                                    | Précédent Suivant >                                                                                                    | Créer Annuler<br>– 🗆 X                                                                                                    |
| Sélectionner un profil<br>Emplacement du partage<br>Nom de partage<br>Autres paramètres<br>Autorisations<br>Confirmation<br>Résultats | Vérifiez que les paramètres su<br>EMPLACEMENT DU PARTAGE<br>Serveur :<br>Rôle du cluster :<br>Chemin d'accès local :<br>PROPRIÉTÉS DU PARTAGE<br>Nom du partage :<br>Protocole :<br>Énumération basée sur l'accès :<br>Mise en cache :<br>BranchCache :<br>Chiffrer les données :                                                                                                    | uivants sont corrects, puis<br>tepsrvbackup<br>Non-cluster<br>E\Shares\veeambackups<br>SMB<br>Activé<br>Désactivé<br>Désactivé<br>Activé                                                                                                    | cliquez sur Créer.                                                                                                    |
|                                                                                                    | <                                                                                                    | Précédent Suivant >                                                                                                    | Créer Annuler                                                                                                    |

Ajout des droits de lecture/écriture pour l'utilisateur veeam.backup sur le dossier veeambackups

| Autorisations  | pour veeambackups                                                                                                    |                                                               |                   |          |          | ×   |
|----------------|----------------------------------------------------------------------------------------------------|---------------------------------------------------------------|-------------------|----------|----------|-----|
| Principal :    | Veeam Backup (veeam.backup@teppe.local) Sélection                                                                                                    | nez un principal                                              |                   |          |          |     |
| Type :         | Autoriser $\checkmark$                                                                                                    |                                                               |                   |          |          |     |
| S'applique à : | Ce dossier, les sous-dossiers et les fichiers $\qquad \qquad \qquad \qquad \qquad \qquad \qquad \qquad \qquad \qquad \qquad \qquad \qquad \qquad \qquad \qquad \qquad \qquad \qquad$ |                                                               |                   |          |          |     |
| Autorisations  | le base :                                                                                                    |                                                               | Afficher les auto | risation | s avance | ées |
|                | Contrôle total                                                                                                    |                                                               |                   |          |          |     |
|                | Modification                                                                                                    |                                                               |                   |          |          |     |
|                | Lecture et exécution                                                                                                    |                                                               |                   |          |          |     |
|                | Amenage du contenu du dossier                                                                                                    |                                                               |                   |          |          |     |
|                | Écriture                                                                                                    |                                                               |                   |          |          |     |
|                | Autorisations spéciales                                                                                                    |                                                               |                   |          |          |     |
| Appliquer c    | es autorisations uniquement aux objets et/ou aux conten                                                                                                    | eurs faisant partie de ce conteneur                           | [                 | Effac    | er tout  |     |
| Ajoutez une co | ndition pour limiter l'accès. Les autorisations spécifiées r                                                                                                    | ne seront accordées au principal que si les conditions sont r | emplies.          |          |          |     |
| Ajouter une co | ndition                                                                                                    |                                                               |                   |          |          |     |
|                |                                                                                                    |                                                               |                   |          |          |     |
|                |                                                                                                    |                                                               |                   |          |          |     |
|                |                                                                                                    |                                                               | OK                |          | Annul    | er  |

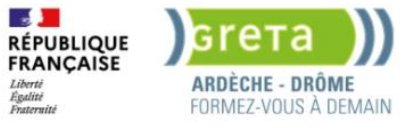

### Configuration de l'agent Veeam sur le poste tepcliadmin

X

 $\times$ 

X

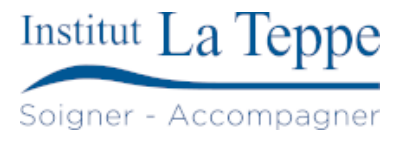

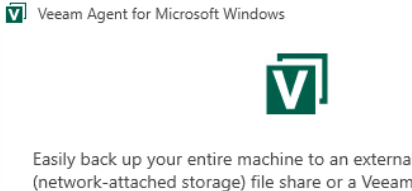

Easily back up your entire machine to an external hard drive, a NAS (network-attached storage) file share or a Veeam backup repository with the free edition. Or upgrade to a paid edition to backup directly to object storage and get access to enterprise features.

When it comes to recovery, bare metal, volume-level and file-level recovery are available directly in the agent. In addition, you can use Veeam Backup & Replication to instantly recover your backup as a virtual machine, or restore it directly to cloud.

Interested in a fully managed backup offering? Then contact one of many <u>Veeam service providers.</u>

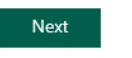

#### Accepter les conditions d'utilisation

Veeam Agent for Microsoft Windows

Installation completed successfully

We recommend that you create Veeam Recovery Media now

#### Why is this important?

If you ever need to restore the entire computer, this media will allow you to boot into the recovery environment and initiate so-called Bare Metal Restore. And to ensure smooth recovery, we can even include device drivers and network settings from your computer into the image. Thus, we recommend that you create the media on your own computer, and keep it handy.

Run Veeam Recovery Media creation wizard

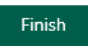

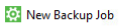

Name Type in a name and description for this backup job.

| Name          | Name:                     |
|---------------|---------------------------|
|               | Job tepcliadmin           |
| Backup Mode   | Description:              |
| Destination   | Created by TEPPE\adm.theo |
| Local Storage |                           |
| Schedule      |                           |
| Summary       |                           |

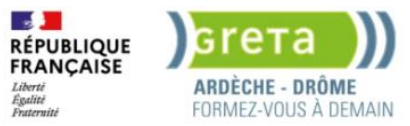

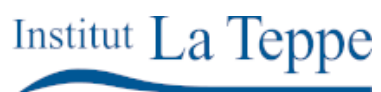

Soigner - Accompagner

Ici, nous choisissons de créer une sauvegarde complète du poste, ce qui permet de le réinstaller par le réseau (dossier partagé), en utilisant une clé USB de démarrage.

| New Backup Job                                           |                                                                                                    |  |  |  |  |  |  |  |
|----------------------------------------------------------|----------------------------------------------------------------------------------------------------|--|--|--|--|--|--|--|
| Choose what data you want to back up from this computer. |                                                                                                    |  |  |  |  |  |  |  |
| -                                                        |                                                                                                    |  |  |  |  |  |  |  |
| Name                                                     | Entire computer (recommended)                                                                                                    |  |  |  |  |  |  |  |
| Backup Mode                                              | Back up your entire computer image for fast recovery on any level. Deleted, temporary and page<br>files are automatically excluded from the image to reduce the backup size. |  |  |  |  |  |  |  |
| Destination                                              | Include external USB drives                                                                                                    |  |  |  |  |  |  |  |
| Local Storage                                            | 🔿 Volume level backup                                                                                                    |  |  |  |  |  |  |  |
| Schedule                                                 | Back up images of selected volumes, for example only data volumes. Deleted, temporary and page<br>files are automatically excluded from the image to reduce the backup size. |  |  |  |  |  |  |  |
| Summary                                                  | ○ File level backup (slower)                                                                                                    |  |  |  |  |  |  |  |
|                                                          | Back up individual files and folders by mask. This mode produces an image-based backup with only<br>selected files included in the image.                                    |  |  |  |  |  |  |  |

#### Ici, la sauvegarde est effectuée vers un dossier partagé.

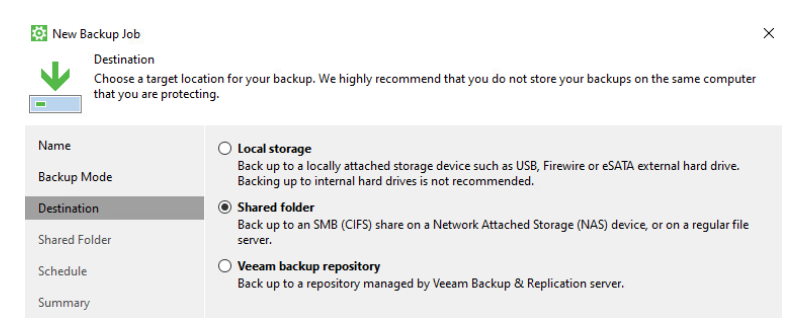

Les sauvegardes sont enregistrées sur le partage <u>\\tepsrvbackup\veeambackup\</u>

Il est obligatoire de préciser le domaine, sans quoi le programme cherche les comptes sur le poste local et échoue l'authentification.

7 jours de sauvegardes sont conservés avant d'être remplacés.

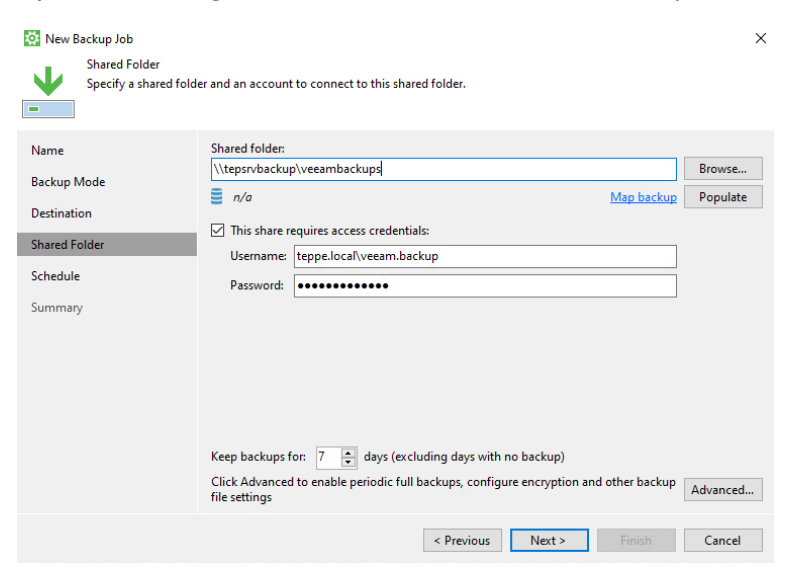

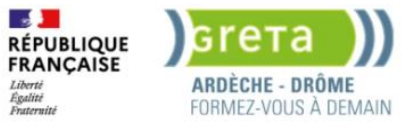

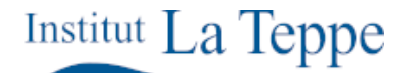

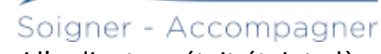

Comme planifié, nous configurons les sauvegardes pour s'effectuer tous les jours à 3h, si l'ordinateur était éteint, dès que possible.

| New Backup Job<br>Schedule<br>Specify the schedu | le settings to run your backup job regula                                  | arly.                |        |                               | ×            |
|--------------------------------------------------|----------------------------------------------------------------------------|----------------------|--------|-------------------------------|--------------|
| Name                                             | Periodically<br>We will wake your computer from                            | ı sleep to take a ba | ackup  | unless the connected standby  | power model  |
| Backup Mode                                      | is enabled. Normally, this model i                                         | s only enabled on    | mob    | ile devices, such as tablets. | Dave         |
| Destination                                      | If computer is powered off at t                                            | this time            | •      | Backup once powered c ×       | ouy <u>z</u> |
| Shared Folder                                    | Once backup is taken, compu                                                | ter should           |        | Keen running                  |              |
| Schedule                                         | once backap is taken, compa                                                |                      |        | Keep running •                |              |
| Summary                                          | And C.B. 1                                                                 |                      |        |                               |              |
|                                                  | At the following events                                                    |                      |        |                               |              |
|                                                  |                                                                            |                      |        |                               |              |
|                                                  |                                                                            |                      |        |                               |              |
|                                                  | When backup <u>r</u> arget is connect                                      | iteu 😈               | unlata | d (ransomuras protection)     |              |
|                                                  | Eject removable storage or                                                 | ce backup is com     | piete  | d (ransomware protection)     |              |
|                                                  | <u>B</u> ack ap no more orten dian credy                                   |                      |        |                               |              |
| New Backup Job                                   |                                                                            |                      |        |                               | ×            |
| _ Summary                                        |                                                                            |                      |        |                               |              |
| You have successfu                               | Illy created the new backup job.                                           |                      |        |                               |              |
| -                                                |                                                                            |                      |        |                               |              |
| Name                                             | Summany                                                                    |                      |        |                               |              |
| Nume                                             | Backup job was created successful                                          | ly.                  |        |                               | ^            |
| Backup Mode                                      | General                                                                    |                      |        |                               |              |
| Destination                                      | Backup job name: Job tepcliadmin                                           |                      |        |                               |              |
| Shared Folder                                    | Created by TEPPE\adm.theo                                                  |                      |        |                               |              |
| Selectula                                        |                                                                            |                      |        |                               |              |
| Schedule                                         | Source                                                                     |                      |        |                               |              |
| Summary                                          | Backup mode: entire computer<br>The entire computer will be backed         | lup                  |        |                               |              |
|                                                  |                                                                            |                      |        |                               |              |
|                                                  | Destination                                                                |                      |        |                               |              |
|                                                  | Shared folder: \\tepsrvbackup\vee<br>Keep restore points for the last 7 da | ambackups            |        |                               |              |
|                                                  | Compression level: Optimal (recon                                          | nmended)             |        |                               |              |
|                                                  | Storage optimization: 1MB (recome<br>Storage encryption: disabled          | mended)              |        |                               |              |
|                                                  | GFS: disabled                                                              |                      |        |                               | ~            |

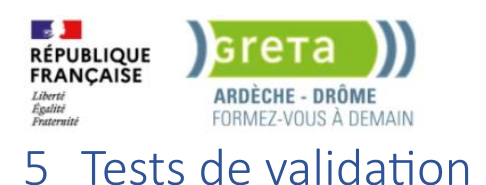

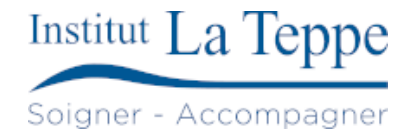

Pour ne pas avoir à attendre 3h du matin, nous déclenchons manuellement la sauvegarde :

| ☰ 🗹 Veeam Agent 🛛 Job tepcliadmin                         | ×       |
|-----------------------------------------------------------|---------|
| A Recovery media has not been created and 1 other warning | Details |
| Backup is in progress Progress: 0% Cancel                 |         |
|                                                           |         |
|                                                           |         |
|                                                           |         |
|                                                           |         |
| Processing                                                |         |

Après 15minutes, la sauvegarde du poste est complète, prête à être utilisée pour le restaurer en cas de panne. Le système de Veeam permet de prendre des sauvegardes en mode snapshot : une sauvegarde initiale complète, puis des snapshots apportant les nouvelles modifications.

| Restore point details                                                                            | Job tepcliadmin                                                                                                 | × |
|--------------------------------------------------------------------------------------------------|----------------------------------------------------------------------------------------------------|---|
| Backed up items: EFI system partition<br>Backup duration: 0:15:30<br>Restore point size: 24,8 GB | (disk0);C;\;\\?\.<br>Total backup size: 24,8 GB<br>Average backup duration: 0:15:30<br>Free disk space: 75,0 GB |   |
| Action                                                                                           | Duration                                                                                                    |   |
| 🛇 Initializing                                                                                   | 0:00:03                                                                                                    |   |
| Preparing for backup                                                                             | 0:00:14                                                                                                    |   |
| 🛇 Creating VSS snapshot                                                                          | 0:00:46                                                                                                    |   |
| Calculating digests                                                                              | 0:00:47                                                                                                    |   |
| SEFI system partition (disk 0) (100                                                              | MB) 100,0 MB read at 8 MB/s 0:00:12                                                                             |   |
| 🛇 (C:) (59,4 GB) 35,8 GB read at 53                                                              | IB/s 0:11:29                                                                                                    |   |
| Recovery partition (disk 0) (523,0)                                                              | /B) 440,6 MB read at 85 MB/s 0:00:04                                                                            |   |
| S Finalizing                                                                                     | 0:00:16                                                                                                    |   |
| SFull backup created                                                                             |                                                                                                    |   |
| Processing finished at 21/05/202                                                                 | 15:18:31                                                                                                    |   |
|                                                                                                  |                                                                                                    |   |
|                                                                                                  |                                                                                                    |   |
| Restore Files Restore Volur                                                                      | S                                                                                                    |   |

### Suppression d'un fichier pour tester la restauration

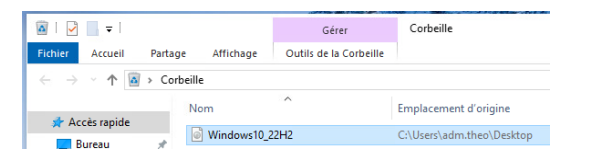

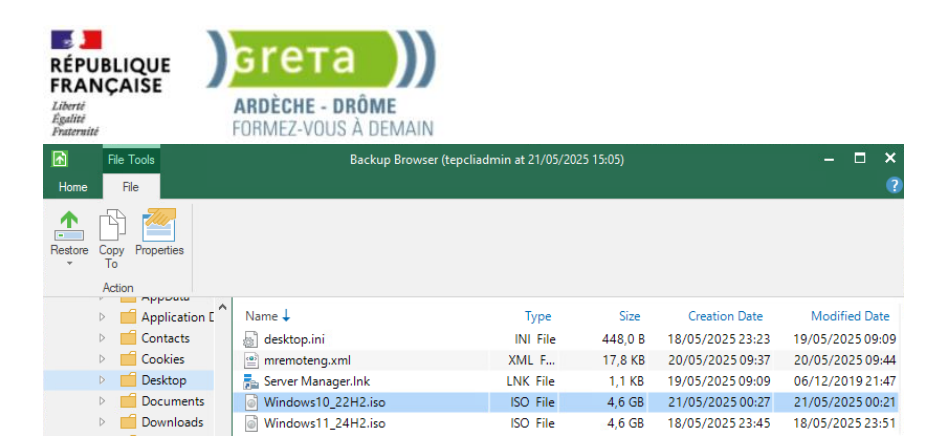

#### Sélection du fichier ISO supprimé, Restore>Overwrite

#### La restauration commence

i.

| Restoring files to t                                                                 | tepcliadmin |                |          |            |        |  |  |  |
|--------------------------------------------------------------------------------------|-------------|----------------|----------|------------|--------|--|--|--|
| Restoring: C:\VeeamFLR\tepcliadmin\Volume0\Users\adm.theo\Desktop\Windows10_22H2.iso |             |                |          |            |        |  |  |  |
|                                                                                      |             |                |          |            |        |  |  |  |
| Time elapsed:                                                                        | 00:00:13    | Transferred:   | 234,5 MB | Percent:   | 4%     |  |  |  |
| Time remaining:                                                                      | 00:02:18    | Transfer rate: | 32 MB/s  | Remaining: | 4,4 GB |  |  |  |
| Show Details                                                                         |             |                |          |            | Cancel |  |  |  |

#### Restoring files to tepcliadmin

| Restore sto     | opped    | Restore c      | completed suc | cessfully |   |     |
|-----------------|----------|----------------|---------------|-----------|---|-----|
| Time elapsed:   | 00:02:21 | Transferred:   | 4,6 GB        | Success:  | 1 | 0   |
| Time remaining: | 00:00:00 | Transfer rate: | 34 MB/s       | Errors:   | 0 | 8   |
| Show Details    |          |                |               |           | C | ose |

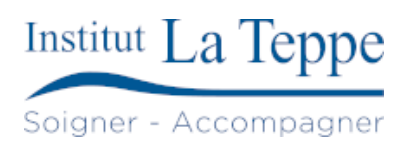